| ID | Navigation | Page Title | URL                         | Content Type | Detailed Content Description                                                                                                    | Comments & Recommendations                                                                                                    |
|----|------------|------------|-----------------------------|--------------|----------------------------------------------------------------------------------------------------|----------------------------------------------------------------------------------------------------|
|    |            | r age nue  |                             |              | At the very top of the screen left to right: the logo is in top left (a hyperlink that will take a user to the homepage at any time from any screen - in this case we are at the homescreen and clicking it will load but the screen won't change as we are already at the home), menu is displayed in the top right corner with a hamburger symbol, a search icon, a profile icon, and a globe icon. There is also a EN/ES option (looks like it determines language of site), and lastly a button to "donate". All of these icons are linked to other areas of the site. Below is a "reduce motion" link. Below that is a large piece of text that is similar to the start of a User Story phrase, "I am a(role) with(aspect of neurodiversity)" next to a photo of a person. The photo is static but the frame is animated and moving. As you scroll down the role/aspect change in the phrase, and the photo changes to another person. The user can scroll through 5 of these examples and the final phrase says." I am understood." (core value proposition). Scrolling further down is a CTA "How can we help?"- it has a user story framework that is interactive offering dropdown selections for role and what the user wants help with. Below this is a button stating "start your journey". Scrolling futher down is the sites mission statement with a button underneath stating "learn more", and brightly colored animated shapes start coming in from the corners of the page. As you continue scrolling the corner shapes now fill the screen creating background for 3 splash screen-type panels that feature text and iullstrations with one short phrase on each panel. These phrases are: "We support the 1 in 5 Americans who learn and think differently. (learn more)", and "When we shape the world for difference, we all thrive. (learn more)" Below these three features is a space to sign up for their email list and a link to their erine. Below that is "Helpful Guidance from Understood" with a subheading of "New articles" with three images that are interactive links to th | There is A LOT of info offered<br>from the home page alone. I love<br>the User Story format for a CTA.<br>I'd like to do something similar. I<br>also like that the user stories<br>being presented show the range<br>of neurodiverse individuals<br>served through the site (gender,<br>age, type of neurodiversity). It is<br>very inclusive. Having the main<br>features of the site show as a<br>user scrolls continuously down<br>the page could be both a plus or<br>a minus for users. They will see<br>features they may not explore<br>through a humburger style menu,<br>but there is also a LONG way to<br>scroll with a lot different info being<br>presented. Overall there's a nice<br>mix of text and imagery, animated |
|    | Home       | Understood | https://www.understood.org/ | Text Images  | hyperlinks). Then a physical address for contact, and an email and phone for "media inquiries"                                                                                                    | large and short in content                                                                                                    |

| _ |      |                       |          |                                                                                                    |               |                                                                                                    |                                                                                                    |
|---|------|-----------------------|----------|----------------------------------------------------------------------------------------------------|---------------|----------------------------------------------------------------------------------------------------|----------------------------------------------------------------------------------------------------|
|   | 2    | Menu                  |          | https://www.understood.org/                                                                         | Text          | Hamburger menu pops out a side panel, so the url doesn't<br>change. The logo is at the top, underneath is the language<br>option again EN/ES (the page will translate into Spanish via<br>Google translate if you click ES), then the larger headings are:<br>Explore our resources, About Us, Blog, Partnerships, Donate.<br>Then smaller subheadings below are: Join Our Team, Privacy<br>Policy, Terms of Use, Fundraising disclosure, and Sitemap. The<br>very bottom has a CTA "Because differences are our greatest<br>strength" and a Donate button, with a link to "Why support<br>Understood?".                                                                                                    |                                                                                                    |
|   | 2.1  | Explore our resources |          |                                                                                                    | Text          | Still in the side panel, there is a drop down carat beside Explore our resources. Those listings include clickable links to: Content Library, How to spot signs in kids, Podcast                                                                                                    |                                                                                                    |
|   | 2.2  | About Us              |          |                                                                                                    | Text          | Still in the side panel, there is a drop down carat beside About<br>Us. Those listings include clickable links to: Our mission, Our<br>leadership, How we started, Redefining accessibility, Media<br>center                                                                                                    |                                                                                                    |
|   | 3    | Log in /Sign Up       | Check In | https://www.understood.org/es-mx                                                                    | Text          | When a user clicks the person icon from the home page top<br>right icon bar, a pop up to check in appears. A user can sign up<br>with Google, Facebook, or Apple (listed in a column on the left),<br>or "sign up using email" (on the right) with text boxes for email<br>and password with "Create Account" button below. At the very<br>bottom, in fine print, is a disclaimer/implied informed consent<br>statement about their privacy policy as related to email<br>communications.                                                                                                    | I like that a user can explore the<br>site resources before having to<br>create an account. That said, the<br>pop-up for check in may appear<br>when any site resources are<br>clicked on. We shall see.                                                                                                    |
|   | 3.1  | Sign Up               | Check In |                                                                                                    | Text          | I selected quick sign up with my existing google account and it<br>looks like I was immediately redirected to a user dashboard.<br>The icon that showed a person at the top of the home page now<br>has my google profile photo, to show me that I am logged in. If I<br>tap my profile picture, I see a drop down with two options:<br>Bookmarks and Log Out.                                                                                                    |                                                                                                    |
|   | 4    | Search                |          | https://www.understood.org/es-mx                                                                    | Text, Images  | When a user clicks the magnifying glass icon from the home<br>page top right icon bar, a search bar appears at the top of the<br>home screen in what was previously blank space. Inside the<br>search bar is the text "Example: I have difficulty<br>concentrating"                                                                                                    |                                                                                                    |
|   | 4.1  | Search Query          |          | https://www.understood.org/search-results/v1/search?<br>guery=How+do+1+know+if+1+have+adult+ADHD%3E | Text, Images  | I typed in a phrase to see what happens. "How do I know if I have adult ADHD?" then click the magnifying glass icon to start the search. At this point a user is taken to the main Search page, that has a header at the top and results are listed below. The header shows the menu bar again in the top right corner including: a profile/person icon, the magnifying glass (which is now greyed out as we are at the search page itself), and the hamburger menu, plus a donate button. The number of results is listed below. (68 results for my search criteria, which is written out for me again since the main search bar at the top of the search screen is blank again and waiting for a new search.) The search results then are listed with the resource title in large font and a fairly large image beside every result. For example, the user can only see 2 results without scrolling. The top result is "How ADHD is diagnosed in young adults and adults." Below the top search results is an option to "load more" and below that is a large image in what is really an extended footer with the invitation to "Stay informed" by signing up for weekly emails - with an text box to input email address above a "subscribe" button. | I think the photo associated with<br>each resource listed in the search<br>results is nice, to incorporate<br>visual elements and break up<br>text. Again, the font size is large,<br>there is a lot of white space on<br>the page at all times (inclusive<br>accessible design) and the color<br>palette is minimal. White, black<br>text, some pink buttons for<br>interaction with main page<br>features (the magnifying glass<br>and the donate buttong at the<br>header). The results of the search<br>seemed to do a good job at<br>bringing me accurate resources. |
|   | 4.2  | Search Queny (new)    | Search   | https://www.understood.org/search-results/v1/search?                                                | Text Images   | I wanted to try one more search, this time trying to include a specific medium in the results of the search. I typed "podcasts for adults with autism" in the search bar, hit search, and I got 0 results                                                                                                    | Since I want users to be able to<br>search for the medium that they<br>prefer, I was curious to see if<br>medium could be included in the<br>search bar's keyword search<br>function. It appears not. There are<br>no other filters and most results<br>appear to be articles, vs videos or<br>audio content                                                                                                    |
|   | -1.2 |                       |          | And the second of addition with addition                                                            | . sm, integeo |                                                                                                    |                                                                                                    |

| 4.3 Search Result | Article Screen | https://www.understood.org/articles/en/how-adhd-is-<br>diagnosed-after-high-school                              | Text, Images   | When I go back to my original search for "How do I know if I have adult ADHD?" and click on the first result, I am taken to the article's page. Below the header with standard menu features, I see the keywords that are associated with the article highlighted in pink squares that I could click. Below that is the title in large font. Below the title I see the author's name and photo, and some of the very large image associated with the article. To the right of the author's name/photo I have a horizontal menu bar of icons: a bookmark that says "save" when I hover, an envelope to "email" the article, two chain links to "copy link", a printer to "print", and a box w/ arrow coming from top right corner to "share" (I'm guessing to social media or in a different way than just emailing the article). Below this menu is a subheading that says "At a Glance" with three bullet points beneath highlighting the material I will find in the article. In this case: "many people aren't diagnosed with ADHD until adulthood.", "to be diagnosed with ADHD symptoms must have been present in childhood." and "an evaluation is the only way to find out if an adult has ADHD. " This is the limit of what a user sees filling the screen. I can then scroll down if all is looking good, and read the full article below. At the end of the article suggestions for further reading are presented as hyperlinks. At the bottom of the article is another invitation to tell the site which topics interest the user, with several topics listed that the user can select to customize the information that may be saved and associated with their profile. Below that list of topics is a submit button that says "See your recommendations." At the very bottom of the page is an "about the author" sentence with her photo again, and a photo and name, plus qualifications sentence about who reviewed the article. Right below that is a "Did you find this article helpful?" prompt with two circles, one thumb up "yes", and one thumb dow "no". Clicking the thumb up tres. | I notice that mid-article there is an<br>ad to the site's partner app<br>"Wunder" (the community feature<br>for parents). It was nice that there<br>was only one ad to scroll past to<br>continue reading the article.<br>There were many lists and the<br>article was fairly short content-<br>wise. It was accessible to<br>someone who may want to skim<br>the information. The author name<br>and bio sentence was nice, it<br>looks like a user could click the<br>author to search for more written<br>by her. The reviewed by bio was<br>also a nice feature to reassure<br>users that all resource material is<br>peer-reviewed to meet quality<br>standards. |
|-------------------|----------------|----------------------------------------------------------------------------------------------------|----------------|----------------------------------------------------------------------------------------------------|----------------------------------------------------------------------------------------------------|
| 4.4 Search Result | Results List   | https://www.understood.org/search-results/v1/search?que                                                         | r Text, Images | This time I searched for just the word "podcasts" still hoping I<br>can narrow down information by medium. I see there are 33<br>results for that search term. I notice that of the first three results,<br>the third result is in Spanish, despite the language option for the<br>page set on EN. Beneath each article's title is a one sentence<br>line describing the content material. The first result is about<br>Understood's new podcast "The Opportunity Gap" which is<br>focused on kids of color with Dyslexia and ADHD. If I scroll<br>down to see the 4th and 5th results, the 5th result is an article<br>listing 3 different podcasts that Understood has created on a<br>podcast network ("In it", "How'd you get THAT job?" and<br>"ADHD Aha!" with a content teaser: "More than 70 million<br>people in the United States have a learning or thinking<br>difference. But so often" There are 2 other spanish articles<br>listed further down in the results.                                                                                                    | The Spanish results shouldn't<br>come up if we've selected EN as<br>our language. That could be a<br>turn off to a user who has to<br>simply skip those articles.                                                                                                    |
| 4.5 Search Result | Article Screen | https://www.understood.org/articles/en/understoods-new-<br>podcast-the-opportunity-gap-focuses-on-kids-of-color | Text           | To continue trying to find an actual podcast through the site, I selected the first result on the list. Once at this article's page, I see that this page doesn't have an image, and the menu to share, print, etc is located more centrally on the page with no author bio or photo. I saved this article with the bookmark icon, and then clicked one of the underlined hyperlinks in the first sentence to be directed to the actual Podcast "The Opportunity Gap".                                                                                                    |                                                                                                    |

| 4.6 | Podcast Search Result    |              | https://www.understood.org/podcast/the-opportunity-gap?<br>_sp=70fa7f86-ef32-452e-bfe2-ef08b7fdbab6.<br>1646933314174 | Text, Images | This podcast page has a large image with the logo of the podcast, plus a large title, then a short paragraph describing the podcast's focus. Below the paragraph is our horizontal menu slightly different this time (email, copy link, print, and share). Below this is a larger subheading"Listen and Subscribe" with three options underneath "Apple podcasts", "spotify", and "stitcher". If I click on one of these, a new tab open in my browser window with the podcast's info pulled up through the desired listening platform (https://podcasts.apple.com/us/podcast/the-opportunity-gap/id1594430326). From that new tab I can listen directly to podcast episodes. Back on the <u>understood.org</u> podcast search result page, I see a small arrow pointing to the left with the words " All Podcasts" below the logo in the upper left corner. I click that. |                                                                                                    |
|-----|--------------------------|--------------|----------------------------------------------------------------------------------------------------|--------------|----------------------------------------------------------------------------------------------------|----------------------------------------------------------------------------------------------------|
| 5   | Our Podcasts             | Our Podcasts | https://www.understood.org/podcast                                                                                    | Text, Images | The title of the page is front and center with a brief description<br>below "Real talk and personal stories for and from people who<br>learn and think differently. Our podcasts bring new voices and<br>perspectives you won't hear anywhere else. Dive into candid<br>conversations on the topics that interest you." Below that I see<br>my horizontal menu (to email, copy link, print, share), and below<br>that the 4 podcasts that Understood has created are listed left<br>to right with large images of their logo/branding.                                                                                                    | The site obviously doesn't link to<br>other podcasts or recommend<br>other than its own. That could be<br>frustrating for a user who<br>needs/wants something outside<br>the 4 main podcast topics. |
| 6   | How can we help          |              | https://www.understood.org/                                                                                           | Text         | The user story with interactive drop down menus gives options<br>for role and what the user needs help around. Again the phrase<br>reads "I am a (select role) who needs help with (behaviors),<br>(learning), and (everyday skills)." with a submit button that says<br>"Start your journey." This seems to allow a user to customize<br>the site information to suit their needs.                                                                                                    | Love the CTA, and the interactive<br>user story. Also, from a business<br>perspective, would be helpful for<br>analytics of user data.                                                              |
| 6.1 | Selecting Role           |              |                                                                                                    | Text         | The options when I click on the role dropdown are: "a parent or caregiver", "an educator", "here for me". One I select an option, that user role is filled into the story statement for me.                                                                                                    | I chose "here for me" to see what<br>that will change in terms of what<br>is presented to me.                                                                                                    |
| 6.2 | Selecting Behaviors      |              |                                                                                                    | Text         | When the user clicks the behavior drop down a side panel<br>overlay appears with a list of 10 behaviors. Each has an icon (+)<br>to the left, and at the bottom of the panel an option to "save<br>selections". There is an x at the top right to close the behaviors<br>panel at any time. The 10 options are: managing emotions,<br>frustration, avoiding and procrastinating, focus and attention,<br>distraction, signs and symptoms, hyperactivity, stress and<br>anxiety, following instructions, and root causes.                                                                                                    | I selected "managing emotions"<br>and "stress and anxiety" and<br>those are also filled in to the story<br>phrase with a to show that I've<br>selected multiple.                                    |
| 6.3 | Selecting Learning       |              |                                                                                                    | Text         | When the user clicks the learning drop down a side panel<br>overlay appears with a list of 5 learning options. The x to exit<br>and save selection buttons are the same. The 5 options are:<br>Distance learning, school struggles, reading and writing, math,<br>school supports.                                                                                                    | I selected "school supports".                                                                                                    |
| 6.4 | Selecting Everday skills |              |                                                                                                    | Text         | When the user clicks the everyday skills drop down a side panel overlay appears with a list of 7 options. The x to exit and save selection buttons are the same. The 7 options are: Confidence and self-esteem, talking and understanding, COVID, Social skills, On the job, Staying Organized, Strategies and tips.                                                                                                    | I selected "staying organized".                                                                                                    |

| 7 Start my Journey | My Library | https://www.understood.org/hub?<br>topics=5GagnB0yIHf8VIG76kMAWx&topics=7ebQ8HKcb<br>aNAHbYGO3831O&topics=4D9axP4GSCqM5bAyLQnR3<br>h&topics=339927xed84Fypdm62DVBM | Text, Images | The page welcomes the user to their library "selected for you based on your interests", there's a large image of a woman and child, which looks connected to an article front and center that is titled "Why kids act out", with a small paragraph below that explains briefly the content I would find in the article if I click the title link or the large image of the woman and child. There are two other article tiles with corresponding images smaller below the first suggested resource. Then, continuing to scroll down, there now are categories of "Read" "Listen" and "Watch" with three images side by side left to right, each associated with a resource title/link, for each category. The user is not able to click on Listen or Watch to filter resources by medium. Below that is an area to "explore topics" and the behaviors, learning, and everyday skills are listed again there in one area. Below that is another invitation to explore the parent community app "Wunder". Back at the top of the screen, the user sees a side panel on the right of the first article suggestion. It has a heading of "My stuff". Below that heading are the words "Jump back in" and an article link to "What is neurodiversity?". It looks like the site is remembering that I searched once for that definition, although I've searched 2 other phrases today that are not listed Below that, there is an invitation to Create an account to save your library!" and below that a list of "Topics I am following" - these are the items that I selected in the dropdown menus/panels for behaviors, learning, and everyday skills. | The content looks great, however<br>either I confused the site's<br>algorithms by saying I was here<br>for me but wanted advice on<br>behaviors commonly seen in<br>children, or (similarly to reports I<br>received in my user interviews)<br>the available resources are<br>predominantly focused on<br>caregivers/educators who are<br>assiting children with<br>neurodiversity. Again sizing of<br>font and overall page layout is<br>very large which makes what the<br>user can see on any given screen<br>minimal. Nice for users who may<br>be overwhelmed by small text or<br>text-heavy layout. |
|--------------------|------------|----------------------------------------------------------------------------------------------------|--------------|----------------------------------------------------------------------------------------------------|----------------------------------------------------------------------------------------------------|
|                    |            | https://www.understood.org/hub?<br>topics=7okNEuBZmxZw9iDDFXQ6Xy&topics=6YMSywc                                                                                    |              | The My Library screen gets a lot more complicated once you<br>are signed in. At the very top is the topics selection grouped<br>under the heading "Tell us what interests you" with 24 options<br>listed and the user has to scroll just to see them all. It feels like<br>too much! After the user has scrolled past that, the next heading<br>is "Recommended for you" in huge font at the top of the screen<br>with a luge image attached to the top article recommended,<br>with a side panel of another list of articles running down the<br>right side of the page. Below that I see a bar across the screen<br>stating "You're following 2 topics" with subheadings below, each<br>with photos, text, and interactive options. Those are: "At a<br>glance" "Explore Further" "From our community" "saved for<br>later" and 'What's trending". It all looks a lot busier text and font<br>wise than the entire rest of the site. I had also saved some<br>articles and they aren't visible anywhere. The "saved for later"                                                                                                    | Busy, frustrating. Not well laid                                                                                                    |
| 7.1 My Library     |            | SqLVyR6YwAwmKaJ                                                                                                    | Text, Images | area is blank.                                                                                                    | out. Not organized.                                                                                                    |

| 8 1 | Bookmarks | Bookmarks | bitos://www.understood.org/bookmarks/v1/bookmarks-<br>prolife | Text, Images | Main menu still runs along the top with the logo on left corner,<br>and menu bar on right with donate button, now my profile photo,<br>the magnifying glass icon, and the hamburger menu icon. Large<br>heading says "Bookmarks" and beneath it a description<br>"Bookmark an article for later reading and it will show up here."<br>Since I haven't saved any articles yet, there are no other ways<br>to interact with this page. (Note:The footer again offers an<br>invitation to "Stay informed" with email sign up subscribe<br>option.) When I tap the magnifying glass, the search bar at the<br>top of the bookmark page, vs sending me somewhere else, at<br>least until I hit search. | resources, I will go back to the<br>search icon at the top of the<br>screen to search and save a few<br>articles, then come back to see<br>what has changed. "There were<br>errors saving the articles, and<br>even though I had selected to<br>save them, they did not show in<br>My Library's saved area later.<br>Finally, I was able to get one to<br>show in saved, but the next one I<br>saved did not appear there. Once<br>I finally had a few articles in the<br>bookmarks area, I found these<br>were not organized in any way,<br>and if I had saved more than a<br>handful, I could struggle to find<br>the right article/resource again<br>easily. Having subcategories and<br>site assistance to organize<br>resources if there will be many,<br>would be a huge help to users. |
|-----|-----------|-----------|---------------------------------------------------------------|--------------|----------------------------------------------------------------------------------------------------|----------------------------------------------------------------------------------------------------|
|     |           |           |                                                               |              | site. The subject was "Welcome to Understood, personalized for<br>you" with a large image of a family holding devices in front of a<br>laptop, and this paragraph with invitation: "Now that you've<br>signed up, it's time to explore your personalized content and<br>choose your email preferences. From quick tips and deeper<br>dives on topics you care about to first-person stories from<br>people who've been there — make your snace at Understood                                                                                                    | It might be helpful to have some<br>of this onboarding experience<br>happen in a way that is more<br>focused than what the user can<br>explore simply clicking around the                                                                                                    |